## PAYLAŞILAN (ORTAK) E-POSTA KULLANIMI

Paylaşılan (Ortak) e-posta kutusu; Bir grup kullanıcının, sehir.birim@saglik.gov.tr gibi ortak bir e-posta adresini izleyebildiği ve/veya bu adresten e-posta gönderebildiği bir ortak posta kutusudur.

Benzer şekilde ortak bir takvim ve ajanda olarak da kullanılması mümkündür. Paylaşılan (Ortak) e-posta adreslerin parolası bulunmamaktadır.

Adres defterinde gösterilen bir paylaşılan posta kutusuna tam erişim izniniz varsa, bu posta kutusunu açmak için <u>https://eposta.saglik.gov.tr/</u> (OWA – outlook web uygulaması) sayfasını veya Outlook Masaüstü sürümünü kullanabilirsiniz.

## https://eposta.saglik.gov.tr/ (OWA) üzerinden Paylaşılan (Ortak) e-posta kutusu kullanımı:

 <u>https://eposta.saglik.gov.tr/</u> (OWA – outlook web uygulaması) sayfası üzerinden kendi e-posta hesabınıza giriş yapınız daha sonra sağ üst köşede isminize tıklayıp "Başka bir posta kutusu aç..." seçeneğini tıklamanız gerekmektedir.

| or Outlook Web App  |                            |                       |        | Posta        | Takvim     | Kişiler | Görevler   | -              |            | ? |
|---------------------|----------------------------|-----------------------|--------|--------------|------------|---------|------------|----------------|------------|---|
| 🕀 Yeni posta        | 🔎 Postada ve kişilerde ara |                       |        |              |            |         |            |                |            |   |
|                     | Gönderilmiş Öğeler         |                       | TARİHE |              |            |         |            |                |            |   |
| «                   | Tümü Okunmamış             | Bana Bayrak eklenmiş  |        |              |            |         |            |                | _          |   |
| 🔺 Sık Kullanılanlar |                            |                       |        | Başka bir po | sta kutusu | aç      |            |                |            |   |
| Gelen Kutusu        |                            |                       | 2      | Oturumu ka   | pat        |         |            |                |            |   |
| Gönderilmiş Öğeler  |                            |                       |        |              |            |         |            |                |            |   |
|                     |                            |                       |        |              |            |         |            |                |            |   |
| 4                   |                            |                       |        |              |            |         |            |                |            |   |
| Gelen Kutusu        |                            |                       |        |              |            |         |            |                |            |   |
| Taslaklar [6]       |                            | - ) Bu görünümde      |        |              |            |         | Bu görünün | nde gösterileo | ek öğe yok |   |
| Gönderilmiş Öğeler  |                            | gösterilecek öğe yok. |        |              |            |         | -          | 2              |            |   |
| Silinmiş Öğeler     |                            |                       |        |              |            |         |            |                |            |   |
| Gereksiz E-posta    |                            |                       |        |              |            |         |            |                |            |   |
| Konuşma Geçmişi     |                            |                       |        |              |            |         |            |                |            |   |
| Notlar              |                            |                       |        |              |            |         |            |                |            |   |

2. Karşınıza gelen ekranda kullanma yetkinizin tanımlandığı paylaşılan (ortak) e-posta adresini yazıp önce **"Ara"** sonra **"Aç"** tıklayınız bu sayede paylaşılan (ortak) e-posta kutusuna erişim sağlayabilirsiniz.

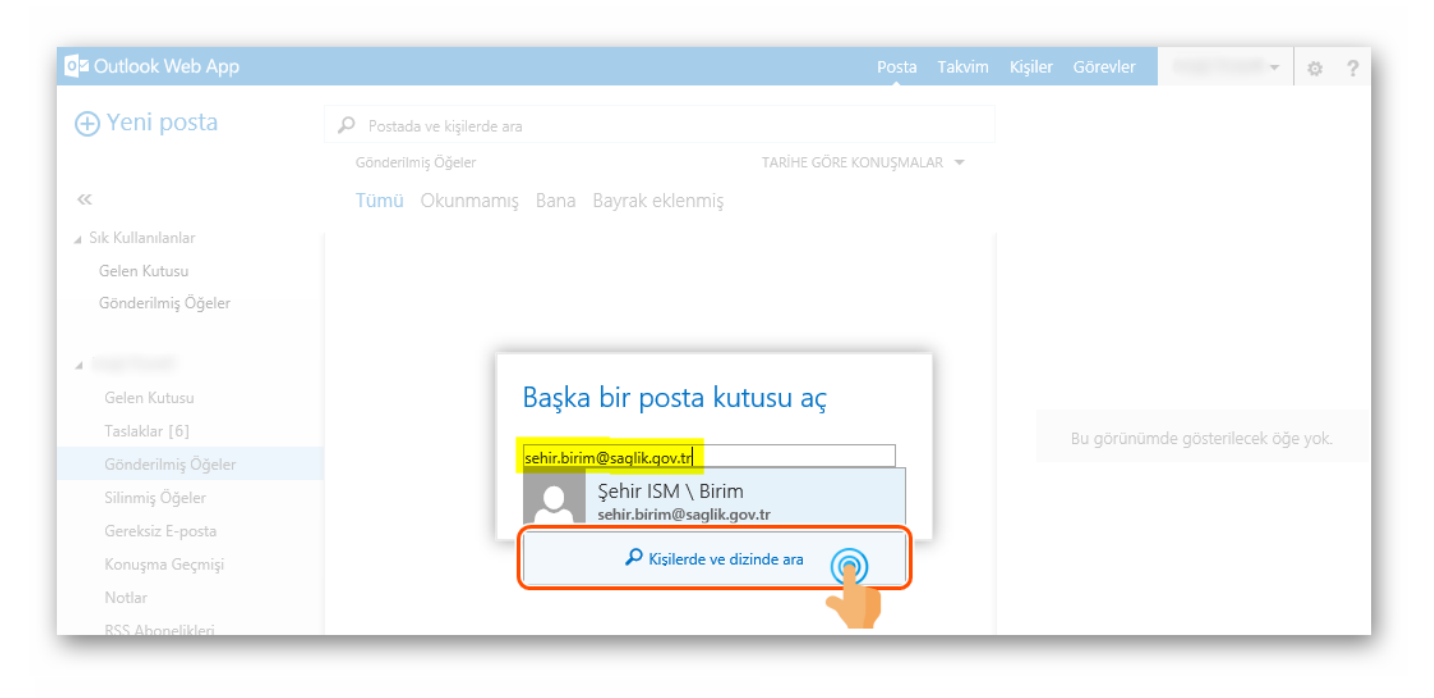

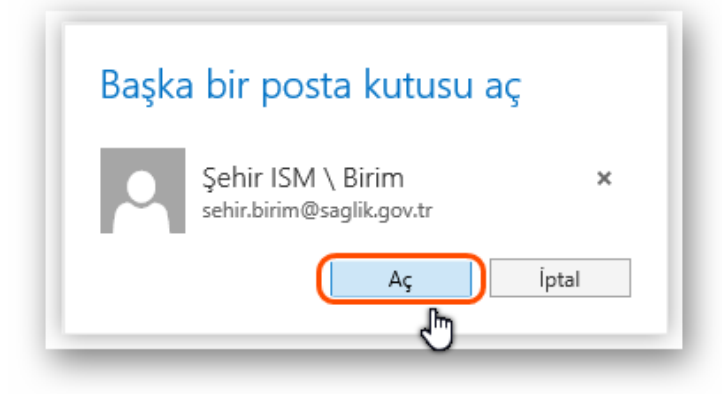

3. Gönderim yetkisi verilen kullanıcı ortak kullanılan Tüzel (Birim) hesabı adına **"Yeni posta"** seçerek e-posta iletebilir.

| o I Outlook Web App |                                       | Posta | Takvim | Kişiler   | Görevler       | Şehir ISM \ Birim 👻      | ۵ | ? |
|---------------------|---------------------------------------|-------|--------|-----------|----------------|--------------------------|---|---|
| 🕀 Yeni posta        | Postada ve kişilerde ara              |       |        |           |                |                          |   |   |
|                     | Gelen Kutusu TARİHE GÖRE KONUŞMALAR 🔻 |       |        |           |                |                          |   |   |
| «                   | Tümü Okunmamış Bana Bayrak eklenmiş   |       |        |           |                |                          |   |   |
| Sık Kullanılanlar   |                                       |       |        | 3         |                |                          |   |   |
| 🔺 Şehir ISM \ Birim |                                       |       |        |           |                |                          |   |   |
| Gelen Kutusu        |                                       |       |        |           |                |                          |   |   |
| Taslaklar           |                                       |       |        |           |                |                          |   |   |
| Gönderilmiş Öğeler  |                                       |       |        |           |                |                          |   |   |
| Silinmiş Öğeler     | • ) Bu görünümde                      |       |        | O         | kumak için bir | r öğe seçin.             |   |   |
| Gereksiz E-posta    | • _ ) gösterilecek öğe yok.           |       | Oturu  | m açıldığ | inda her zam   | an ilk öğeyi seçmek için |   |   |
| Notlar              |                                       |       |        |           | buraya tik     | dayın.                   |   |   |
|                     |                                       |       |        |           |                |                          |   |   |

## Bilgisayar üzerinde kurulu Outlook 2013/2016 üzerinde Paylaşılan (Ortak) e-posta kutusunu kullanımı:

Kullanma (tam erişim) yetkisi verilen kullanıcılar için bilgisayarda kurulu Outlook programında sol alt alana ortak eposta hesabınız (<u>sehir.birim@saglik.gov.tr</u>) otomatik olarak eklenir.

| Dogs       Grig       Gonder/A       Kazor       Gondini       P       Ne spemak istediginia Solykynu.         Image: Second Option       Image: Second Option <th>£ 5 +</th> <th></th> <th>Şehir ISM \ Birim - Outlook</th> <th></th> <th></th>                                                                                                    | £ 5 +                                                                                                    |                                                     | Şehir ISM \ Birim - Outlook                                |      |                                     |
|----------------------------------------------------------------------------------------------------|----------------------------------------------------------------------------------------------------|-----------------------------------------------------|------------------------------------------------------------|------|-------------------------------------|
| Yeir       Yeir                                                                                                    | Dosya <mark>Giriş</mark> Gönder/Al Klası                                                                                                    | ör Görünüm 🛛 Ne yapmak istediğ                      | jinizi söyleyin                                            |      |                                     |
| <ul> <li>Sik Kullanilanlar</li> <li>Gelen Kutusu</li> <li>Gonderilmiş Öğeler</li> <li>Tümü Okunmamış</li> <li>Tarih (Konuşmalağı ile ~ En Yeni 4</li> <li>Burada gösterilecek öğe bulamadık.</li> </ul>                                                                                                    | Veni Yeni<br>E-posta Öğeler v<br>Yeni Sil                                                                                                    | Yanıtla Tümünü<br>Yanıtla Tümünü<br>Yanıtla Yanıtla | Yeni Oluştur 5a                                            | Taşı | Okunmadı/ Kate<br>Okundu A<br>Etike |
| Gelen Kutusu   Gonderilmig Öğeler     D     Gelen Kutusu   Taslaklar   Gonderilmig Öğeler   Silinmig Öğeler Silinmig Öğeler Silinmig | ▲ Sık Kullanılanlar 🔧                                                                                                    | Ara: Şehir ISM \ Birim (Ctrl+E)                     | 🔎 🛛 Geçerli Klasör 🕞                                       |      |                                     |
| Gelen Kutusu<br>Taslaklar<br>Gonderilmiş Öğeler<br>Silinmiş Öğeler<br>Gereksiz E-posta<br>Giden Kutusu<br>Taslaklar<br>Gonderilmiş Öğeler<br>Silinmiş Öğeler<br>Silinmiş Öğeler<br>Gereksiz E-posta<br>Giden Kutusu                                                                                                    | Gelen Kutusu<br>Gönderilmiş Öğeler                                                                                                    | Tümü Okunmamış<br>Burada gösteri                    | Tarih (Konuşmalar) ile ▼ En Yeni ↓<br>lecek öğe bulamadık. |      |                                     |
| Gelen Kutusu<br>Taslaklar<br>Gönderilmiş Öğeler<br>Silinmiş Öğeler<br>Gereksiz E-posta<br>Giden Kutusu<br>Taslaklar<br>Gönderilmiş Öğeler<br>Silinmiş Öğeler<br>Silinmiş Öğeler<br>Gereksiz E-posta<br>Giden Kutusu                                                                                                    | Þ                                                                                                    |                                                     | 2                                                          |      |                                     |
|                                                                                                    | Gelen Kutusu<br>Taslaklar<br>Gönderilmiş Öğeler<br>Silinmiş Öğeler<br>Gereksiz E-posta<br>Giden Kutusu<br><b>* şehir ism \ birim</b><br>Gelen Kutusu<br>Taslaklar<br>Gönderilmiş Öğeler<br>Silinmiş Öğeler<br>Gereksiz E-posta<br>Giden Kutusu | ٦                                                   |                                                            |      |                                     |

E-Posta gönderme yetkisi verilen kullanıcıların Outlook 2013/2016 programı aracılığı ile e-posta göndermeleri:

1. Sol üst menü de bulunan "Yeni E-posta" seçmelisiniz.

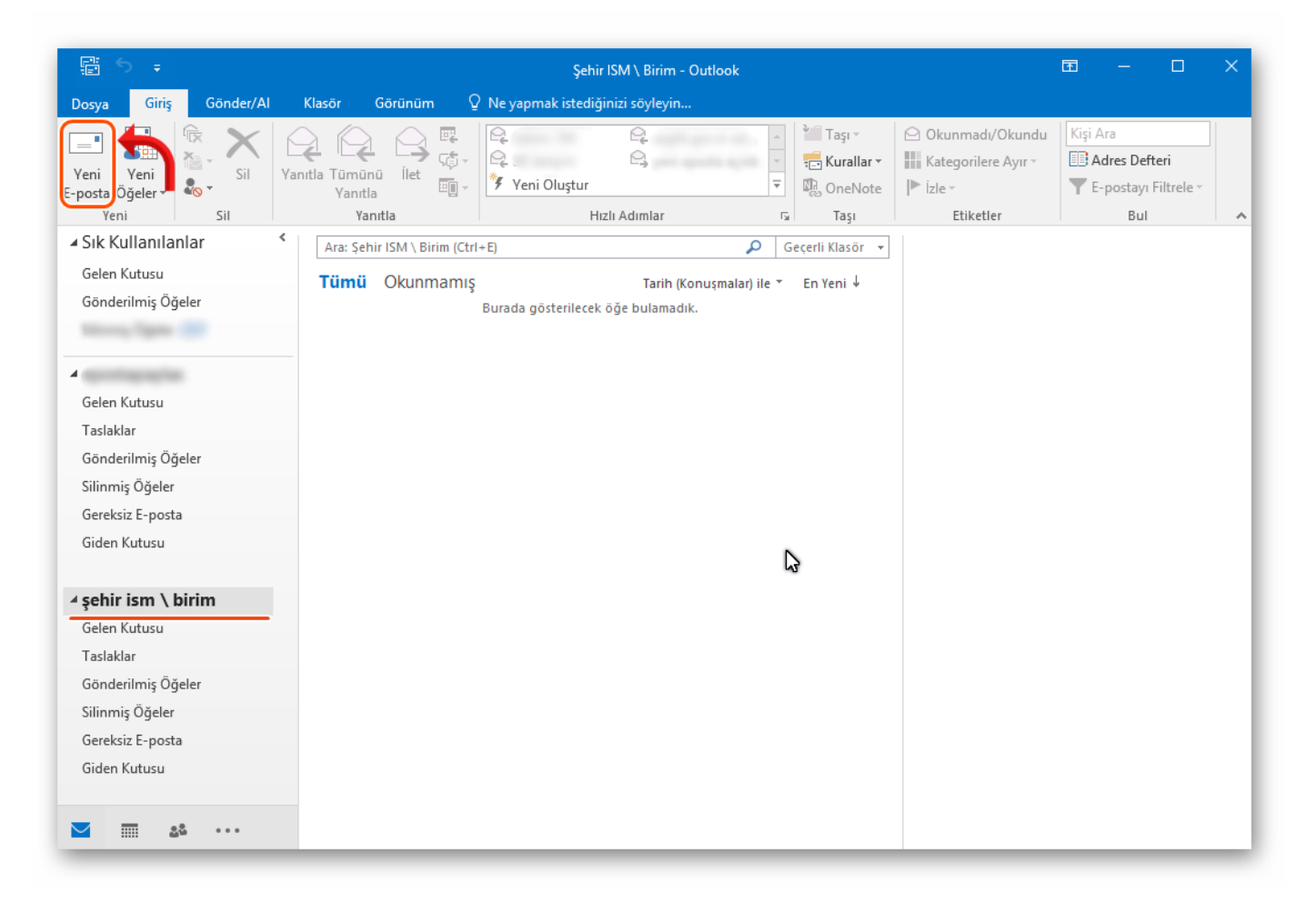

2. Outlook üzerinde gönderici e-posta adresinin belirlenebilmesi için **SEÇENEKLER** menüsünden "**Kimden**" seçeneğini aktif edebilirsiniz.

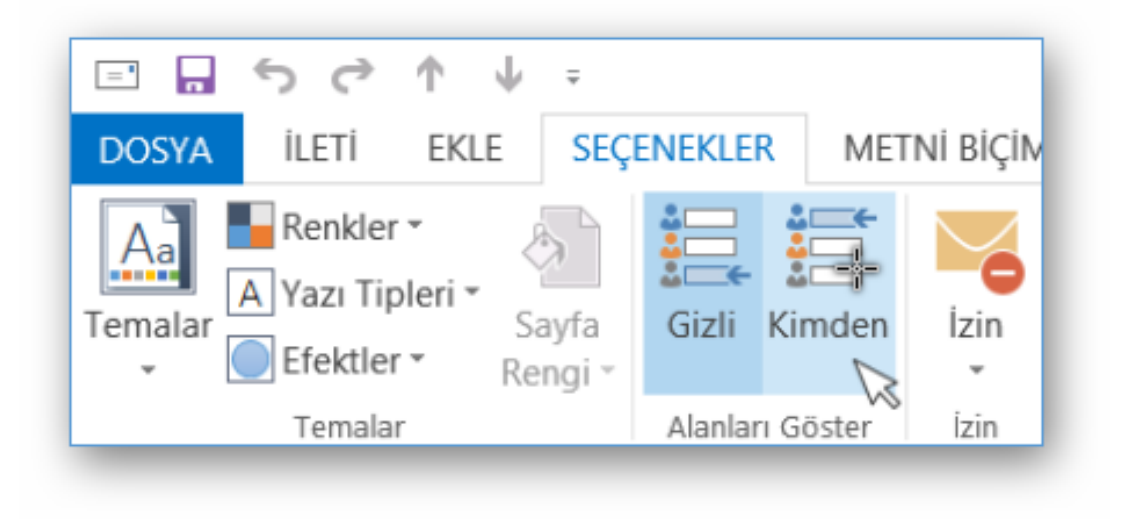

3. Aşağıdaki şekilde bulunan aşamaları geçerek **"Kimden"** ve **"Diğer E-posta Adresi..."** seçiyoruz.

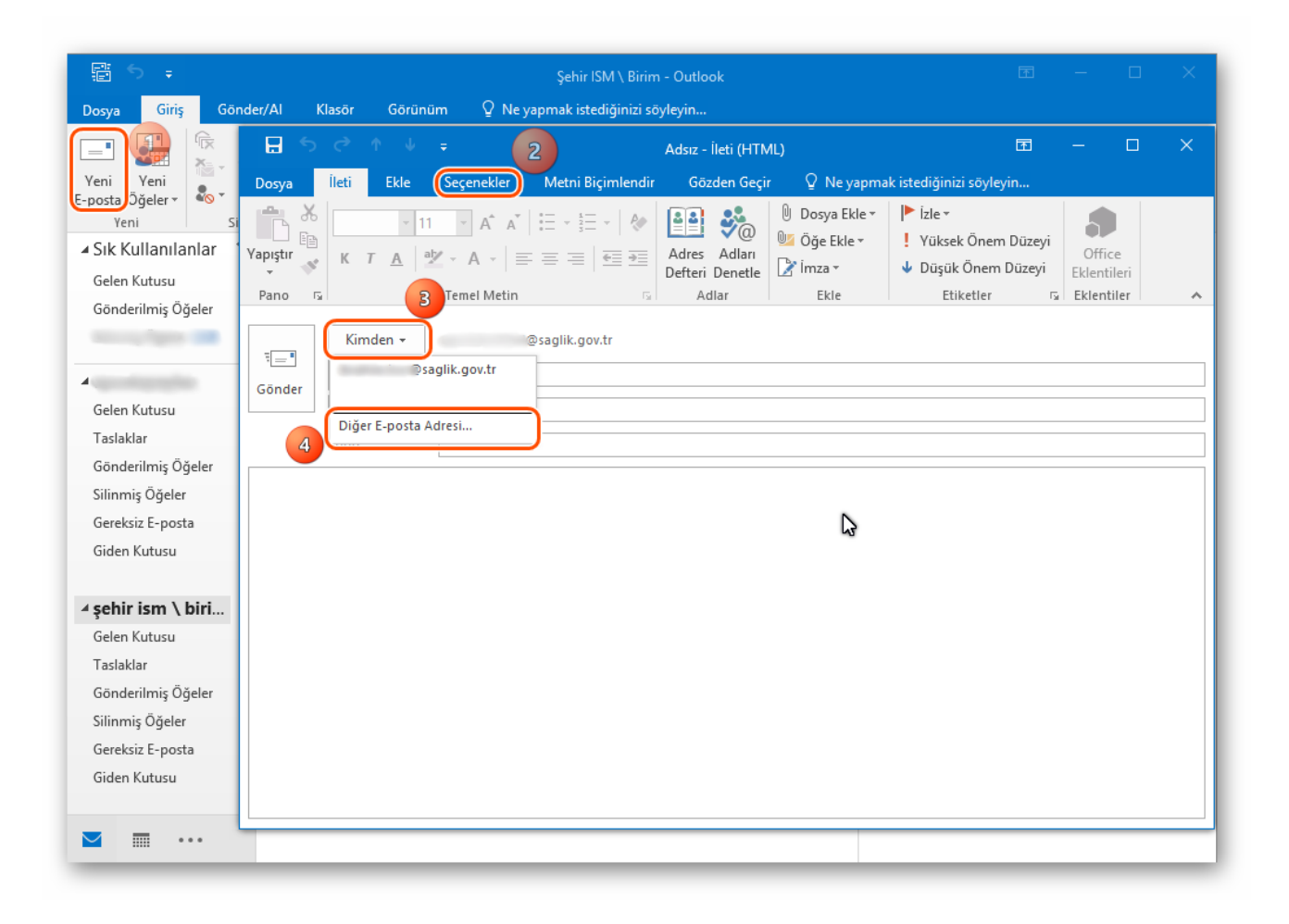

4. "Kimden..." metin kutusuna sehir.birim@saglik.gov.tr adresini yazıp "Tamam" seçiyoruz.

| P: 5 +                                                                                                    |                                                                           | Şehir ISM \ Biri                  | im - Outlook                                                                                                    | T                                                                                                    | -                                   | □ × |
|----------------------------------------------------------------------------------------------------|---------------------------------------------------------------------------|-----------------------------------|----------------------------------------------------------------------------------------------------|----------------------------------------------------------------------------------------------------|-------------------------------------|-----|
| Dosya Giriş G                                                                                                    | öönder/Al Klasör Görü                                                     | inüm 🛛 🛛 Ne yapmak istediğinizi : | söyleyin                                                                                                    |                                                                                                    |                                     |     |
|                                                                                                    |                                                                           | ÷                                 | Adsız - İleti (HTML)                                                                                                    | Ŧ                                                                                                    | - 0                                 | ×   |
| Veni Veni<br>E-posta Öğeler<br>Yeni<br>Sık Kullanılanlar<br>Gelen Kutusu<br>Gönderilmiş Öğeler<br>Gelen Kutusu<br>Taslaklar<br>Gönderilmiş Öğeler<br>Gereksiz E-posta<br>Giden Kutusu<br>Taslaklar<br>Gönderilmiş Öğeler<br>Silinmiş Öğeler<br>Silinmiş Öğeler<br>Gereksiz E-posta<br>Giden Kutusu | Dosya İleti Ekle<br>Yapıştır<br>Pano F<br>Gönder<br>Kime<br>Bilgi<br>Konu | Seçenekler Metni Biçimlendir      | Gözden Geçir <ul> <li>Q Ne yapm</li> <li>Q Dosya Ekle ×</li> <li>Q Öğe Ekle ×</li> <li>Q Öğe Ekle ×</li> <li>Q İmza ×</li> <li>Ekle</li> </ul> <ul> <li>Öğe Ekle ×</li> <li>Dertette</li> <li>Adlar</li> <li>Ekle</li> </ul> <ul> <li>Öğe Ekle ×</li> <li>Dertette</li> <li>Z İmza ×</li> <li>Ekle</li> </ul> <ul> <li>Öğe Ekle ×</li> <li>Ekle</li> </ul> <ul> <li>Tamam</li> </ul> <ul> <li>Tamam</li> </ul> <ul> <li>Öğe Ekle ×</li> <li>Ekle</li> </ul> <ul> <li>Tamam</li> <li>Tamam</li> </ul> <ul> <li>Tamam</li> <li>Tamam</li> </ul> <ul> <li>Tamam</li> <li>Tamam</li> <li>Tamam</li> </ul> <ul> <li>Tamam</li> <li>Tamam</li> </ul> <ul> <li>Tamam</li> <li>Tamam</li> </ul> <ul> <li>Tamam</li> <li>Tamam</li> </ul> <ul> <li>Tamam</li> </ul> | ak istediğinizi söyleyin<br>I Zize ~<br>Yüksek Önem Düzeyi<br>Uüşük Önem Düzeyi<br>Etiketler<br>iptal | Office<br>Eklentileri<br>Eklentiler |     |
|                                                                                                    |                                                                           |                                   |                                                                                                    |                                                                                                    |                                     |     |

5. **"Gönder"** butonunu tıklayarak, gönderim yetkisi verilen kullanıcı ortak kullanılan Tüzel (Birim) hesabı adına e-posta iletebilir.

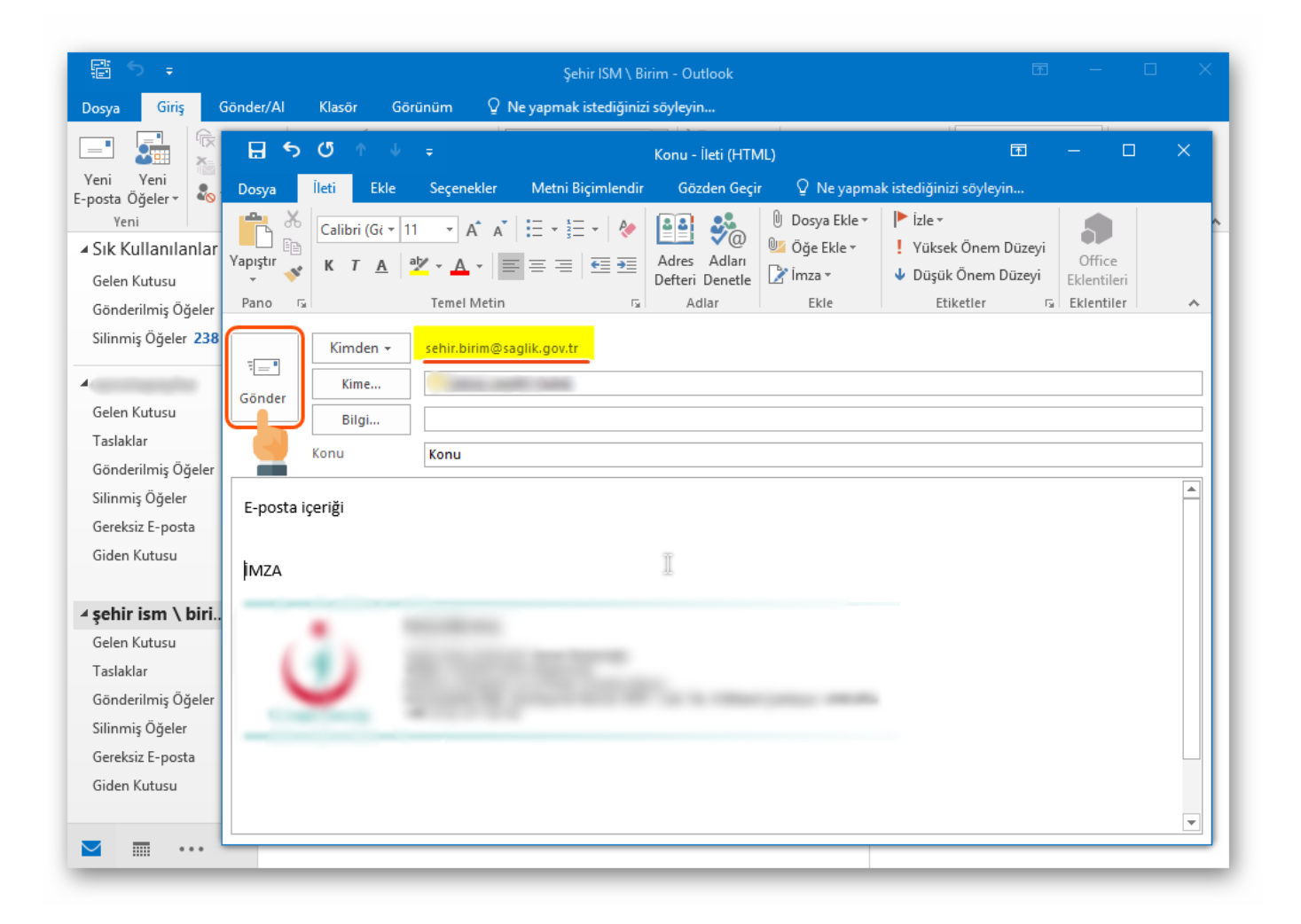